# Verkefni 1 – 5%

### Verkefni 1.1

Opnaðu Sublime Text vefritunarforritið eða einhvern annan vefritþór og búðu til einfalda vefsíðu. Settu einhvern texta af eigin vali og notaðu tögin  $\langle h1 \rangle \langle p \rangle \langle br \rangle$  inn á milli  $\langle body \rangle$  tagana fyrir textann. Vandaðu frágang og notaðu tab lykilinn á lyklaborðinu til að búa til viðeigandi bil.

Dæmi um uppsetningu í HTML5 án innihalds:

```
<!DOCTYPE HTML>
<html>
<head>
<title> Titill í vafra</title>
<meta charset="utf-8" />
</head>
<body>
</body>
```

Vistið skjalið með endingunni .html til að hægt sé að opna það í vafrara (browser). Þú skoðar html síðuna með því einfaldlega að smella á html skjalið þar sem þú vistaðir það (eða ferð í run í notepad++ og velur einhvern vafrara).

Mundu að eftirfarandi þarf ávallt að vera til staðar í HTML skjali:

<!DOCTYPE HTML> <html> <head><title><body>

#### Verkefni 1.2

Settu upp á vefsíðu eftirfarandi texta með réttum tögum ss <strong> <em><br>

Imagine there's no heaven It's easy if you try No hell below us Above us only sky Imagine all the people Living for today...

*Imagine* there's no countries It isn't hard to do Nothing to kill or die for And no religion too Imagine all the people Living life in **peace**... © & ® Allur réttur áskilinn John Lennon

## Verkefni 1.3

Setjið upp samskonar útlit á vefsíðu eins og er á eftirfarandi texta: Notið og tögin, nánari lýsing á tögum er að finna á: http://www.w3schools.com/html5/html5\_reference.asp

#### Námskröfur

- 1. Nemandi skal ljúka 9 einingum á önn hið minnsta.
- 2. Heimilt er að víkja frá þessu ákvæði ef um er að ræða:
  - · Sérstaka erfiðleika í námi, svo sem lesröskun eða fötlun.
  - · Lokaönn í námi.
  - · Nemendur á námssamningi.
  - Nemendur á fyrstu önn í námi.
- 3. Nemandi sem fellur á önn fær aðeins heimild til innritunar á næstu önn hafi hann haft meira en 70% mætingu á önninni og geri samning um ástundun og skólasókn.
- 4. Nemandi sem fallið hefur á tveimur önnum í röð eða þrem önnum samtals fær ekki

skólavist á næstu önn.

5. Falli nemandi á önn á hann rétt á að láta þá áfanga standa þar sem hann hefur fengið einkunnina 7

## Verkefni 1.4

Setjið eftirfarandi texta á vefsíðu. Ekki skipta línum með <br>.

# **ELVIS PRESTLEY KONUNGUR ROKKSINS**

*Elvis Presley* fæddist 8. 1935 í Tupelo, Mississipifylki í Bandaríkjunum. Fyrir tónlistaráhugamenn má geta þess að önnur breiðskífa Nick Cave & The Bad Seeds heitir *The Firstborn is Dead* sem vísar til þess að Elvis átti tvíburabróður sem fæddist andvana, og fyrsta lag skífunnar heitir einmitt "Tupelo" eftir fæðingarbæ Elvis.

**Elvis** er opinberlega sagður hafa látist í Memphis, Tennessefylki, <sup>16. ágúst 1977</sup>, 42 ára að aldri. Hann væri 76 ára gamall ef hann væri lifandi í dag (árið 2011). Samkvæmt frásögnum náinna vina og samstarfsmanna Elvis, fannst hann látinn inni á baðherbergi á setri sínu Graceland. Út frá því hafa sprottið ýmsar útgáfur af andlátsorðum hans og örugglega allar skáldskapur.

**Elvis** átti erfitt með svefn síðustu æviár sín og til að trufla ekki unnustu sína, Grace Alden, í svefnherberginu, fór hann stundum inn á baðherbergi á kvöldin til að geta lesið í friði. Þess vegna halda margir því fram að hans síðustu orð hafi verið: *"I think I'll go to the bathroom to read*" eða eitthvað í þá áttina.

#### Dæmi um CSS reglur:

| CSS fyrir letur: | font-family, font-style, font-size, font-weight, text-transform. |
|------------------|------------------------------------------------------------------|
| CSS fyrri texta: | Text-indent, text-decoration, text-align, text-transform,        |
| -                | letter-spacing, word-spacing, line-height, color.                |
| CSS fyrir lista: | List-style, list-style-type                                      |
|                  |                                                                  |

Sjá CSS reglur t.d. hér: http://www.w3schools.com/css/default.asp

## Verkefni 1.5

Notaðu CSS til að breyta útliti á Verkefni **1.2** og **1.3** sem þú gerðir , t.d. stærð, lit og leturgerð á , <strong>, <em>, ,,osfrv.

### Verkefni 1.6

Bættu í html síðuna **<span>** eftir þörfum og **class** í CSS til að breyta útliti á Verkefni 1.4 sem þú gerðir , t.d. stærð, breidd, lit, leturgerð á <h1>, , <strong>, <em>, <sub>,<sup> osfrv.

# Verkefni 1.7

Setjið upp vefsíðu samkvæmt meðfylgjandi skipulagi (layout) Tengdu stílsíðu við vefsíðuna.

Sjá nánar: http://www.w3schools.com/css/css\_howto.asp

Það þarf ekki að stilla hæð div tagana.

|   | header  |                                                                                                    |                                                                                                    |                                                                                                    |  |
|---|---------|----------------------------------------------------------------------------------------------------|----------------------------------------------------------------------------------------------------|----------------------------------------------------------------------------------------------------|--|
|   | Sidebar | Content                                                                                                    |                                                                                                    |                                                                                                    |  |
| L |         | Sed nec portitior enim. Vestik<br>nisi, eu faucibus arcu. Aliquam<br>nascetur ridiculus mus. Nun cu<br>augue risus ac arcu. In purus o<br>elementum. Sed faucibus accu<br>tincidunt tortor rhoncus nibh c | ulum mi augue, venenatis a lobortis hendi<br>n erat volutpat. Cum sociis natoque penati<br>ultricies, purus non hendrerit semper, mau<br>orci, rutrum vel sodales a, posuere sit ame<br>msan augue in lobortis. Aliquam ut nisl m<br>lapibus ornare. Nam sapien nisl, commod | erit, fermentum sed dui. Fusce vel velit<br>ibus et magnis dis parturient montes,<br>ris sem volutpat justo, lobortis venenatis<br>et urna. Ut pellentesque gravida tellus quis<br>auris. Nullam dignissim varius eros. Duis<br>lo non pretium vitae, tristique non libero. |  |
|   |         | Column 1                                                                                                    | Column 2                                                                                                    | Column 3                                                                                                    |  |

## Verkefni 1.8

Setjið upp aðra vefsíðu samkvæmt meðfylgjandi skipulagi

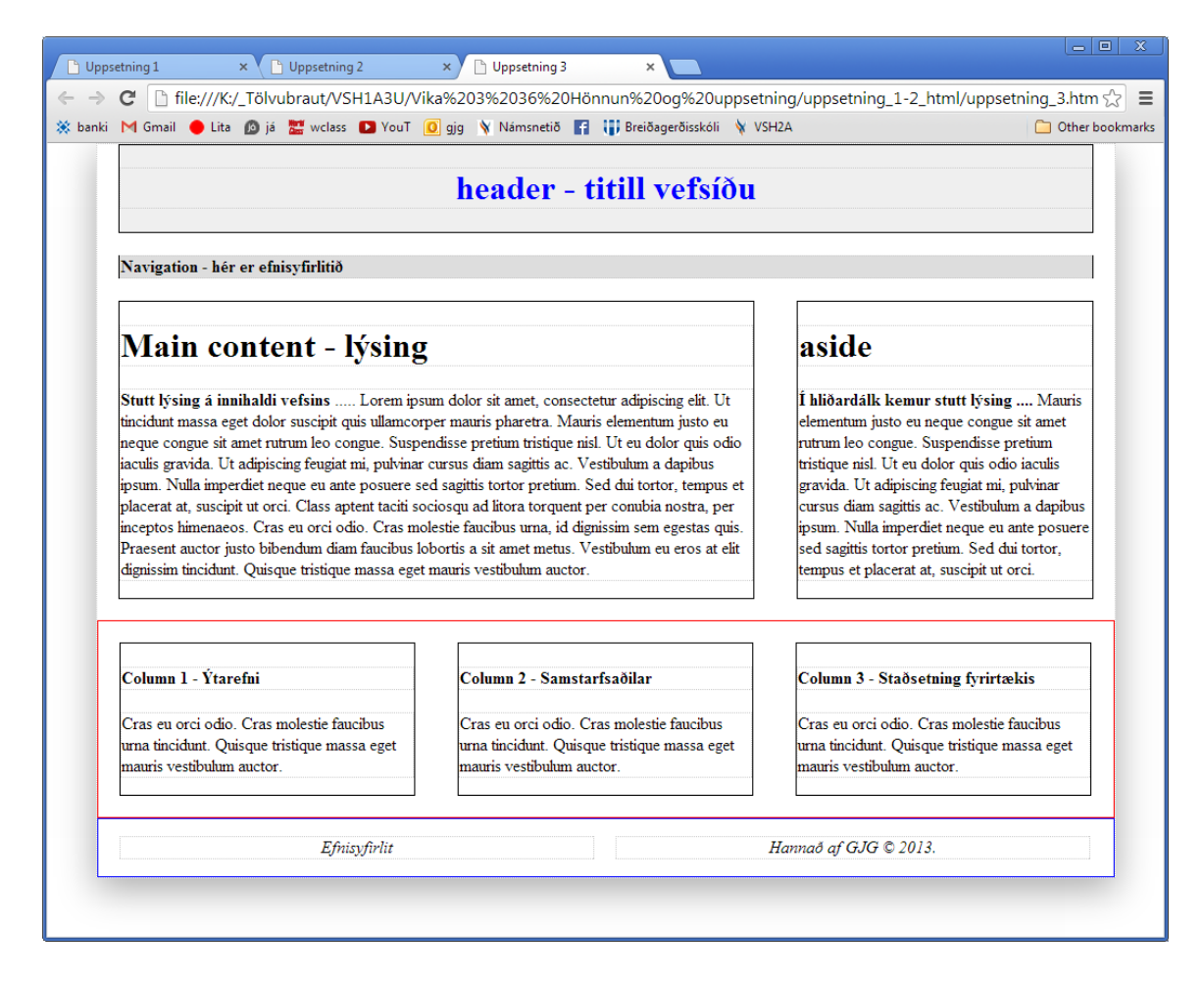

#### Hvernig á skipulag vefsins þíns að vera?

Eftir að hafa tekist á við þessi verkefnin þá er tími til kominn til að spá í skipulag og uppsetningu vefsins sem þú ætlar að skila í fyrstu verklotu.